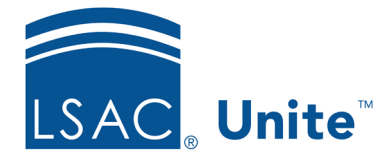

Unite Education Program v9.0 Job Aid: 5788

## **Configure Dates for a FlexApp**

Each FlexApp has application and reports dates that control when the application is active for candidates and when CAS report requests are active. All times are Eastern Standard Time. The following table provides a description of FlexApp data and time settings you can configure.

| Setting                                            | Description                                                                                                    |
|----------------------------------------------------|----------------------------------------------------------------------------------------------------|
| Application Cycle Start<br>Date and Time           | The <b>Application Cycle Start Date</b> and <b>Time</b> determines<br>when the application is available for candidates to complete.<br>Candidates can submit applications once the application start<br>date and time passes. This date must be a minimum of six<br>weeks before the application transmission start date so that<br>LSAC has enough time to test the application. Start times are<br>12:00 AM, 1:00 AM, 2:00 AM, or 3:00 AM. All times are<br>Eastern Standard Time. |
| Application<br>Transmission Start Date<br>and Time | The <b>Application Transmission Start Date</b> and <b>Time</b> determines when candidates can start submitting their applications online.                                                                                                    |
| Published Deadline Date                            | The <b>Published Deadline Date</b> indicates the last date for<br>candidates to submit applications. This date is a display date<br>and is included for information purposes. This date does not<br>impact the ability for candidates to submit applications.                                                                                                    |
| Application<br>Transmission End Date<br>and Time   | The <b>Application Transmission End Date</b> and <b>Time</b><br>determines when your school wants to stop receiving the<br>application. On the date and time configured, candidates can<br>no longer submit the application online. This date must be<br>before or the same as the application cycle end date.                                                                                                    |

| Setting                                | Description                                                                                                    |
|----------------------------------------|----------------------------------------------------------------------------------------------------|
| Application Cycle End<br>Date and Time | The <b>Application Cycle End Date</b> and <b>Time</b> determines when LSAC no longer makes the application available for candidates who have not already started the application.                                                                                    |
| Report Generation End<br>Date and Time | The <b>Report Generation End Date</b> and <b>Time</b> determines<br>when your school wants to stop receiving new and updated<br>CAS reports for the application. For JD applications this date<br>must be on or after October fifth of the current academic<br>year. |

## To configure dates

- 1. Open a browser and log on to Unite.
- 2. On the main menu, click UTILITIES.
- 3. Click the *Form Design* tab.
- 4. Verify you are on the *FlexApp* grid.
- 5. In the Name column, click the FlexApp you want to configure.
- 6. Verify you are on the *Settings* tab.
- 7. Click and expand the *Application and Report Dates* section.
- 8. Click Edit
- 9. Specify the application and report dates and times.
- 10. Click Save .
- 11. Preview the FlexApp and verify your changes.

- 12. Click Submit
- 13. Click  $\times$  to close the *Edit FlexApp* window.

## **Related resources**

- 5790 Configure LOR Settings for a FlexApp
- 5791 Configure Fees and Signature for a FlexApp
- 5792 Configure Data Suppression Settings for a FlexApp